## Cambios en la version 4.32A SIGA - ML Módulo de Logística

## I. INTRODUCCIÓN

La versión 4.3.2A del Módulo de Logística se ha adecuado a los cambios realizados en el Módulo de Presupuesto por Resultados, el cual considera el reemplazo de los Kits ingresados en la versión 4.3.1 para las Metas Estratégicas del Sector Salud. Los ítems registrados en la versión anterior correspondientes a estos kits, serán eliminados de la Fase Requerido del Cuadro de Necesidades 2010, desde la actualización de la versión del Módulo de PpR, debiendo ser registrados nuevamente por el Usuario, en forma manual.

Incorpora la consulta de los ID o código de los ítems correspondientes a un Kit, que cuentan con especificaciones técnicas propias.

## II. CUADRO DE NECESIDADES

## II.1 Registro de C.N. por Centro de Costo

En esta ventana se ha incorporado el botón Consulta de ID, que sirve cuando en una misma Subfinalidad se requiere un mismo ítem para ser utilizados en diferentes funciones, por lo tanto pueden tener diferente clasificador de gasto, frecuencia de uso o porcentaje de uso, los cuales se mostrarán de acuerdo a sus especificaciones técnicas.

Ingresando a este botón, el Sistema muestra la ventana *Consulta de ID de Kit* con los siguientes datos: Ítem, Descripción, Unidad de Medida, Precio, Nº ID, Tipo de Cálculo, Cantidad Unitaria y Cantidad Total.

| NTO 2010 Nº Personas 0<br>Ctro.de Costos C.01.00 DIRECCION GENERAL<br>tesponsable IGE AFUSO MANUEL |                           |                        |                  | n.<br>18 🔽 🔽                    | <b>v</b> | F.F. 🔽              | Fase<br>Req  | uerido 💌 | Tareas<br>Resumen P<br>Carga de Da |
|----------------------------------------------------------------------------------------------------|---------------------------|------------------------|------------------|---------------------------------|----------|---------------------|--------------|----------|------------------------------------|
| Consulta c                                                                                         | ie ID Datos C.            | N.                     | Tipo             | Bien Bien                       | , T      | Tarea               |              |          |                                    |
| resentación                                                                                        | por Items                 |                        |                  |                                 |          |                     |              |          |                                    |
|                                                                                                    | Tarea                     | Uso                    | F.F./Ru          | bro Meta Prop.                  | KIT      | Cantidad Físic      | a Programada | 1        |                                    |
| tem                                                                                                |                           | escripción             |                  | Clasificador Unidad Mnto. Total |          |                     |              |          |                                    |
| 028 : ATENCIO                                                                                      | N DE INFECCIONES R Act    | DE INFECCIONES R Act C |                  |                                 | Con Kit  | 170.00 CASO TRATADO |              |          |                                    |
| 495700070011                                                                                       | ALGODON HIDROFILO X 100 g |                        |                  |                                 | <u>.</u> | 2.3.1 8.            | 2 1 PA       | QUETE 1  | 29.04                              |
| Consulta d                                                                                         | le ID de Kit              |                        |                  |                                 |          |                     |              |          | 19.04                              |
| ltem                                                                                               | Descripción               |                        | Unidad<br>Medida | Precio                          | D        | Tipo Cálculo        | C.U.         | Cantidad | 0.00<br>10.00                      |
| 5700070011                                                                                         | ALGODON HIDROFILO X 10    | 0q F                   | AQUETE           | 2.420000                        | 6219     | 4                   | .010000      |          | 6 0.00                             |
| 5700070044                                                                                         | ALGODON HIDROFILO X 10    | 0a F                   | AQUETE           | 2.420000                        | 6172     | 4                   | .015000      |          | 6 0.00                             |

Cabe señalar que estos ítems duplicados, se mostrarán en el Cuadro de Necesidades como un sólo ítem. El Sistema sumará las cantidades cuyo total se mostrará en el mes de Enero.

| 🛩 Registro del C.N. por Cent                                                    | ro de Costo                                                                                                    | Ę                                         |               |                   |       |                    |                   |                                    |             |  |
|---------------------------------------------------------------------------------|----------------------------------------------------------------------------------------------------|-------------------------------------------|---------------|-------------------|-------|--------------------|-------------------|------------------------------------|-------------|--|
| Año 2010<br>Ctro.de Costos C.01.00 DIRECCION GE<br>Responsable IGE AFUSO MANUEL | N° Personas<br>ENERAL                                                                                                    |                                           | n. 💽          | V <b>v</b>        | F.F.  | <b>N</b>           | Fase<br>Requerido | Tareas<br>Resumen F<br>Carga de Da | Ppt<br>ato: |  |
| Consulta de ID                                                                  | Datos C.N.                                                                                                    |                                           | o Bien   Bien |                   | Tarea |                    | Z                 |                                    |             |  |
| Presentación por Items                                                          |                                                                                                    |                                           |               |                   | _     |                    |                   |                                    |             |  |
| Tarea                                                                           | U                                                                                                    | so F.F./Ru                                | ibro Meta Pr  | op. KIT           | Cant  | lidad Física Progr | amada             |                                    |             |  |
| tem                                                                             |                                                                                                    | Descripción                               |               |                   |       | Clasificador       | Unidad            | Mnto, Total                        | F           |  |
| E0028 : ATENCION DE INFECCIONES                                                 | SR Act                                                                                                    | C 1-0                                     | 0 0016        | Con Kit           |       | 170.00 C           | ASO TRATADO       |                                    |             |  |
| 8 495700070011 ALGODON HIDROF                                                   | 1LO X 100 g                                                                                                    |                                           |               |                   |       | 2.3.1 8.2 1        | PAQUETE           | 29.04                              |             |  |
| E0073 : INTERNAMIENTO DE LA M                                                   | Datos de Ite                                                                                                    | em                                        |               |                   |       |                    | Total:<br>D       | 29.04                              |             |  |
| 8 495700190601 CATETER VENOS                                                    | Tipo E                                                                                                    | Bienes                                    |               |                   |       |                    | NIDAD             | 3,750.00                           |             |  |
| 8 495700400007 MASCARA DE 0X0                                                   | Familia ALGODON HIDROFILO                                                                                                    |                                           |               |                   |       |                    | VIDAD             | 42,000.00                          |             |  |
| B 495700910022 BOLSA DE COLOS                                                   | ten B/S                                                                                                    | /s 495700070011 ALGODON HIDROFILO X 100 g |               |                   |       |                    | - NIDAD           | 153,750.00                         |             |  |
|                                                                                 | and the second second s |                                           |               |                   | 5     |                    | lotal:            | 207.064.22                         |             |  |
|                                                                                 | Upidad Uso POTE                                                                                                    |                                           |               |                   |       | ierai.             | 201,00 1.20       |                                    |             |  |
|                                                                                 | Precip S(                                                                                                    | 2 4200                                    | <u>.</u> (    | Sin Dist, Mensual |       |                    |                   |                                    |             |  |
|                                                                                 | Tradid dr. j                                                                                                    | 2.7200                                    |               |                   |       | -                  | -                 |                                    |             |  |
|                                                                                 | mode                                                                                                    | o Curi                                    | 1000          | Meses             | _     | Cantidad           | _                 |                                    |             |  |
|                                                                                 | Enero                                                                                                    |                                           | 12            | Julio             |       |                    |                   |                                    |             |  |
|                                                                                 | Febre                                                                                                    | sro                                       |               | Agosto            |       |                    |                   |                                    |             |  |
|                                                                                 | Marzo                                                                                                    |                                           |               | Setiembre         |       |                    |                   |                                    |             |  |
| 4                                                                               | Abril                                                                                                    |                                           |               | Octubre           |       |                    |                   |                                    | •           |  |
|                                                                                 | Mayo                                                                                                    |                                           |               | Noviembre         |       |                    |                   |                                    |             |  |
| MATERIAL INSUMOS INSTRUMENT                                                     | Junio                                                                                                    | Í                                         |               | Diciembre         | Ē     |                    |                   |                                    | _           |  |
| Items de Gasto General                                                          | Total Anual                                                                                                    |                                           | 12            | Monto S/.         |       | 29.04              |                   | Todos                              | Todos       |  |